# 初めてログインするかた

### ◆初期設定画面

#### ログインID

ハガキでおしらせしているbank-ID 数字4桁または5桁をご入力ください。

#### 初期パスワード

ハガキに記載されている文字列のパスワード をご入力ください。次の画面でパスワードを ご変更ください。

#### 本人確認コード

ハガキに記載されているご自身の確認コード に該当する数値をご入力ください。

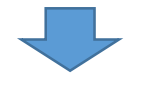

◆パスワード再設定画面

#### メールアドレスのご登録がある方

次回からのログインに使用するログインパス ワードをご自身で設定して入力し、「更新」 をクリック。必ずご入力されたパスワーワー ドをお控えください。

### メールアドレスのご登録がない方

次回からのログインに使用するログインパス ワードと連絡可能なご登録用のメールアドレ スを入力し、「更新」をクリック。

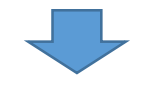

## ◆再ログイン画面

再ログイン画面が開きます。 上記で設定した新パスワード をご入力の上、 再度ログインを行ってください。 「ログインID」,「本人確認コード」は1回目の ログインと同様の数値でログインしてください。

ログイン後、マイページにてご登録内容を ご確認ください。

| ログイ     | ン |
|---------|---|
| ログインID  |   |
| パスワード   |   |
| 本人確認コード | ۲ |
|         | 2 |

| 初期パスワード  | 設定 |
|----------|----|
| パスワード    | ۲  |
| パスワード確認用 | ۲  |
| 更新       |    |

| 初期パスワード設定         パスワード         (パスワード確認用)         (アード確認用)         (アード)         (アード)         ( | パスワード         パスワード         パスワード確認用         マールアドレス         更新         広口座マイページ         度ガインD         *パスワードを設定いたしました。         ワインD         パスワード         「スワード         ・パスワード         ・パスワード                                                                                                    |        |          |                   |   |
|----------------------------------------------------------------------------------------------------|----------------------------------------------------------------------------------------------------|--------|----------|-------------------|---|
| パスワード       ・         パスワード確認用       ・         メールアドレス       ・         更新       ・         振込口座マイページ       ・         ログイン       ・         ・       ・         パスワードを設定いたしました。       ・         ワグインID       ・         パスワード       ・         ・       ・         ・       ・         ・       ・         ・       ・         ・       ・         ・       ・         ・       ・         ・       ・         ・       ・                                                                                                    | パスワード       ・         パスワード確認用       ・         メールアドレス       ・         更新       ・         加力       ・         パスワードを設定いたしました。       ・         ブスワード       ・         「スワード       ・         ・       ・         ・       ・         ・       ・         ・       ・         ・       ・         ・       ・         ・       ・         ・       ・         ・       ・         ・       ・         ・       ・         ・       ・         ・       ・         ・       ・         ・       ・         ・       ・         ・       ・         ・       ・         ・       ・         ・       ・         ・       ・         ・       ・         ・       ・         ・       ・         ・       ・         ・       ・         ・       ・         ・       ・         ・       ・         ・                                                                                                    |        |          | 初期パスワード設定         |   |
| ・ (スワード確認用    パスワード確認用     アボ   ・ パスワードを設定いたしました。 ・ パスワードを設定いたしました。    パスワード    ・・・・・・・・・・・・・・・・・・・・・・・・・・・・・・・・・・・・                                                                                                    | <ul> <li>●         パスワード確認用         ●</li></ul>                                                                                                    |        | パスワード    |                   |   |
| /(スワード確認用<br>・ メールアドレス<br>更新<br>振込口座マイページ ログイン<br>※パスワードを設定いたしました。<br>ログイン<br>パスワード<br>、<br>本人確認コード<br>() () () () () () () () () () () () ()                                                                                                    | パスワード確認用  ・ ・ ・ ・ ルアドレス  ・ ・ ・ ・ ・ ・ ・ ・ ・ ・ ・ ・ ・ ・ ・ ・ ・ ・                                                                                                    |        |          |                   | ۲ |
| ・ メールアドレス ・ 更新 ・ 振込口座マイページ ・ ログイン ・ パスワードを設定いたしました。 ・ パスワード ・ パスワード ・ パスワード ・ ペ人確認コード ・ ページ                                                                                                    | ・・・・・・・・・・・・・・・・・・・・・・・・・・・・・・・・・・・・                                                                                                    |        | パスワード確認用 |                   |   |
| メールアドレス         更新         振込口座マイページ         ログイン         *パスワードを設定いたしました。         グインID         パスワード         本人確認コード                                                                                                    | メールアドレス         更新         振込口座マイページ<br>ログイン         ドパスワードを設定いたしました。         ログインD         パスワード         「パスワード         「パスワード         「ホ人確認コード         ログイン                                                                                                    |        |          |                   | ۲ |
| 更新<br>振込口座マイページ<br>ログイン<br>*パスワードを設定いたしました。<br>ログインID<br>パスワード<br>本人確認コード<br>()                                                                                                    | 更新 振込口座マイページ<br>ログイン ・*パスワードを設定いたしました。 ログインD ・パスワード ( 、 、 、 、 、 、 、 、 、 、 、 、 、 、 、 、 、 、                                                                                                    |        | メールアドレス  |                   |   |
| 更新<br>振込口座マイページ<br>ログイン<br>*パスワードを設定いたしました。<br>ログインID<br>パスワード<br>(*<br>本人確認コード)                                                                                                    | 更新 振込口座マイページ<br>ログイン<br>*パスワードを設定いたしました。<br>パスワード<br>パスワード<br>*パスワード<br>プインD<br>パスワード<br>プインD<br>プインD<br>プインD                                                                                                    |        |          |                   |   |
| 更新<br>振込口座マイページ<br>ログイン ※パスワードを設定いたしました。 ログインID パスワード パスワード ボメ、確認コード                                                                                                    | 更新<br>振込口座マイページ<br>ログイン ※パスワードを設定いたしました。 ブインID パスワード パスワード パスワード ボスワード エブイン                                                                                                    | $\sum$ | 7        |                   |   |
| 振込口座マイページ<br>ログイン<br>*パスワードを設定いたしました。<br>ログインID<br>パスワード<br>ズ<br>本人確認コード                                                                                                    | 振込口座マイページ<br>ログイン<br>*パスワードを設定いたしました。<br>ログインD<br>パスワード<br>パスワード<br>ペー<br>本人確認コード                                                                                                    | 5      |          | 更新                |   |
| 振込口座マイページ<br>ログイン<br>*/パスワードを設定いたしました。<br>ログインID<br>パスワード<br>ズスワード                                                                                                    | 振込口座マイページ<br>ログイン<br>*パスワードを設定いたしました。<br>ログインID<br>パスワード<br>本人確認コード                                                                                                    |        |          |                   |   |
| 振込口座マイページ<br>ログイン<br>*パスワードを設定いたしました。<br>ログインID<br>パスワード<br>本人確認コード                                                                                                    | 振込口座マイページ<br>ログイン<br>*パスワードを設定いたしました。<br>ログインID<br>パスワード<br>ベート<br>本人確認コード                                                                                                    |        |          |                   |   |
| 振込口座マイページ<br>ログイン<br>*パスワードを設定いたしました。<br>ログインID<br>パスワード<br>*人確認コード                                                                                                    | 振込口座マイページ<br>ログイン<br>*パスワードを設定いたしました。<br>ログインD<br>パスワード<br>*人確認コード                                                                                                    |        |          |                   |   |
| ログイン<br>※パスワードを設定いたしました。<br>ログインID<br>パスワード<br>ズスワード<br>(*)<br>本人確認コード                                                                                                    | ログイン<br>**バスワードを設定いたしました。<br>ログインD<br>バスワード<br>本人確認コード                                                                                                    |        |          | 振込口座マイページ         |   |
| *バスワードを設定いたしました。<br>ログインID<br>バスワード<br>本人確認コード                                                                                                    | */パスワードを設定いたしました。<br>ログインID<br>パスワード<br>本人確認コード                                                                                                    |        |          | ログイン              |   |
| ※パスワードを設定いたしました。<br>ログインID<br>パスワード<br>本人確認コード                                                                                                    | ※パスワードを設定いたしました。<br>ログインID<br>パスワード<br>本人確認コード                                                                                                    |        |          |                   |   |
| ※バスワードを設定いたしました。                                                                                                    | ※パスワードを設定いたしました。                                                                                                    |        |          |                   |   |
| ログインID<br>//スワード<br>本人確認コード                                                                                                    | ログインID<br>/パスワード<br>本人確認コード<br>ログイン<br>ログイン                                                                                                    |        |          | ※パスワードを設定いたしました。  |   |
| バスワード                                                                                                    | バスワード                                                                                                    |        | ログインID   |                   |   |
| バスワード                                                                                                    | バスワード                                                                                                    |        |          |                   |   |
| 本人確認コード                                                                                                    | ▲人確認コード                                                                                                    |        | パスワード    |                   |   |
| 本人確認コード                                                                                                    | 本人確認コード                                                                                                    |        |          | N                 | ۲ |
|                                                                                                    | → ∧ 𝔅Ἐ𝔅∂ □ − Γ     ↓     ↓     ↓     ↓     ↓     ↓     ↓     ↓     ↓     ↓     ↓     ↓     ↓     ↓     ↓     ↓     ↓     ↓     ↓     ↓     ↓     ↓     ↓     ↓     ↓     ↓     ↓     ↓     ↓     ↓     ↓     ↓     ↓     ↓     ↓     ↓     ↓     ↓     ↓     ↓     ↓     ↓     ↓     ↓     ↓     ↓     ↓     ↓     ↓     ↓     ↓     ↓     ↓     ↓     ↓     ↓     ↓     ↓     ↓     ↓     ↓     ↓     ↓     ↓     ↓     ↓     ↓     ↓     ↓     ↓     ↓     ↓     ↓     ↓     ↓     ↓     ↓     ↓     ↓     ↓     ↓     ↓     ↓     ↓     ↓     ↓     ↓     ↓     ↓     ↓     ↓     ↓     ↓     ↓     ↓     ↓     ↓     ↓     ↓     ↓     ↓     ↓     ↓     ↓     ↓     ↓     ↓     ↓     ↓     ↓     ↓     ↓     ↓     ↓     ↓     ↓     ↓     ↓     ↓     ↓     ↓     ↓     ↓     ↓     ↓     ↓     ↓     ↓     ↓     ↓     ↓     ↓     ↓     ↓     ↓     ↓     ↓     ↓     ↓     ↓     ↓     ↓     ↓     ↓     ↓     ↓     ↓     ↓     ↓     ↓     ↓     ↓     ↓     ↓     ↓     ↓     ↓     ↓     ↓     ↓     ↓     ↓     ↓     ↓     ↓     ↓     ↓     ↓     ↓     ↓     ↓     ↓     ↓     ↓     ↓     ↓     ↓     ↓     ↓     ↓     ↓     ↓     ↓     ↓     ↓     ↓     ↓     ↓     ↓     ↓     ↓     ↓     ↓     ↓     ↓     ↓     ↓     ↓     ↓     ↓     ↓     ↓     ↓     ↓     ↓     ↓     ↓     ↓     ↓     ↓     ↓     ↓     ↓     ↓     ↓     ↓     ↓     ↓     ↓     ↓     ↓     ↓     ↓     ↓     ↓     ↓     ↓     ↓     ↓     ↓     ↓     ↓     ↓     ↓     ↓     ↓     ↓     ↓     ↓     ↓     ↓     ↓     ↓     ↓     ↓     ↓     ↓     ↓     ↓     ↓     ↓     ↓     ↓     ↓     ↓     ↓     ↓     ↓     ↓     ↓     ↓     ↓     ↓     ↓     ↓     ↓     ↓     ↓     ↓     ↓     ↓     ↓     ↓     ↓     ↓     ↓     ↓     ↓     ↓     ↓     ↓     ↓     ↓     ↓     ↓     ↓     ↓     ↓     ↓     ↓     ↓     ↓     ↓     ↓     ↓     ↓     ↓     ↓     ↓     ↓     ↓     ↓     ↓     ↓     ↓     ↓     ↓     ↓     ↓     ↓     ↓     ↓     ↓     ↓     ↓     ↓     ↓     ↓     ↓     ↓     ↓     ↓     ↓     ↓     ↓     ↓     ↓     ↓     ↓     ↓     ↓     ↓     ↓     ↓     ↓     ↓ |        | オー政府コード  | $\langle \rangle$ |   |
|                                                                                                    | ログイン                                                                                                    |        |          | $\sim$            |   |
|                                                                                                    | ログイン                                                                                                    |        |          |                   |   |
| ログイン                                                                                                    |                                                                                                    |        |          | ログイン              |   |

## パスワード忘れた方

「赤字のパスワードを忘れた方」を押してい ただき「ログインID」「ご登録のメールアド レスをご入力ください」 ご入力いただいたメールに、仮パスワードが 送付されます。

再度、仮パスワードでログインしていただき、 「初めてログインする方」同様に、パスワー ド再設定を行い、ログインください。

|         | 振込口座マイハーン              |
|---------|------------------------|
|         | ログイン                   |
|         |                        |
| ログインID  |                        |
|         |                        |
| パスワード   |                        |
|         | ۲                      |
| 本人確認コード |                        |
|         |                        |
|         | ログイン                   |
| г       | コグイン方法の詳細は、こちら         |
|         |                        |
|         | パスワード忘れた方              |
|         | $\setminus \mathbf{Z}$ |
|         | $\sim$                 |

## ログイン後(登録口座情報確認)

## ◆登録内容に変更のない方

閉じたいタブの右端にある「x」部分を クリックし閉じる。

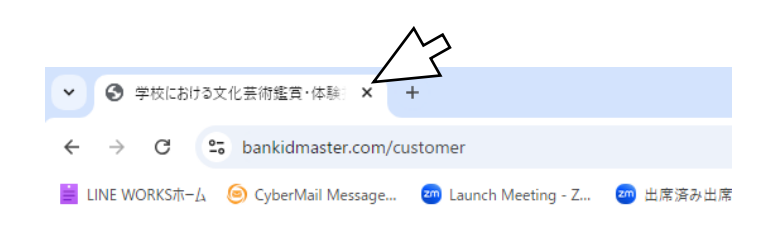

または、右上の「ログアウト」してください。

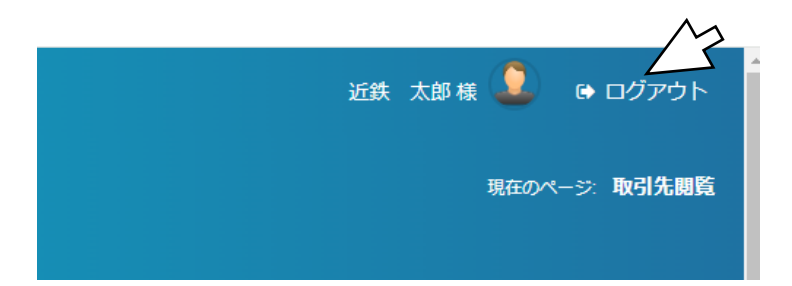

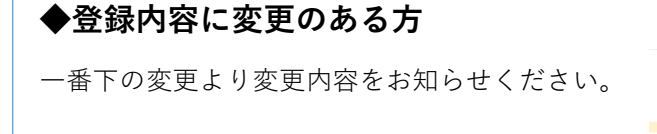

 Latz H (1)
 C (1)

 口屋名賞、
 1277 907
 口屋名賞人住所電話番号①

 口屋名賞人
 1277 907
 口屋名賞人上所電話番号②

尚、「学校における文化芸術鑑賞・体験推進事業」および「舞台芸術等総合支援事業(学校巡回公演)」 以外 の採択団体については、本システムでの変更は管理しておりません。尚、口座登録情報のみの変更となります ので事業で必要な変更は、各事業ごとのルールに基づいてご変更ください。